Samodzielna zmiana limitów kartowych w bankowości elektronicznej Instrukcja techniczna

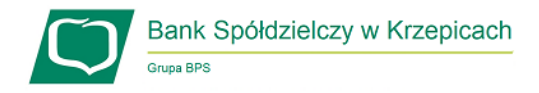

Bank Spółdzielczy w Krzepicach

|                                                               | Login<br>Haslo                                                                                                    |                           |
|---------------------------------------------------------------|----------------------------------------------------------------------------------------------------|---------------------------|
|                                                               | Zablokuj dostęp 0                                                                                                    |                           |
| logować się do<br>znej eBankNet pod<br><u>bskrzepice.pl</u> . | Już jest!<br>BLĮK w Banku Spółdzielczym w Krzepicach<br>Pobierz aplikację eBS Krzepice i zacznij korzystać!                                                |                           |
|                                                               | Przed zalogowaniem                                                                                                    | Bezpieczeń                |
|                                                               | Sprawdź czy używasz szyfrowanego połączenia     Czy adres rozpoczyna się od "https://"?     Cry w okcie przedladnik widłoczna jast ikona któdki przezajaca | Chroń swoj     Nie udostę |

Grupa BPS

**Krok nr. 1**: Należy zalogować się do bankowości elektronicznej eBankNet pod adresem <u>https://ebank.bskrzepice.pl</u>.

|                       | Bezpieczeństwo                                                                       |
|-----------------------|--------------------------------------------------------------------------------------|
|                       | Chroń swoje hasta!                                                                   |
|                       | <ul> <li>Nie udostępniaj nikomu haseł jednorazowych;</li> </ul>                      |
| na kłódki oznaczająca | <ul> <li>Nie odpowiadaj na e-maile zachęcające do ujawnienia danych i has</li> </ul> |
|                       | <ul> <li>Podawaj hasła wyłącznie aby autoryzować transakcję;</li> </ul>              |
| e)                    | <ul> <li>Nie podawaj hasel na stronie bez certyfikatu;</li> </ul>                    |
| iwej domeny (adresu)  | <ul> <li>Zanim podasz hasło - sprawdź certyfikat strony;</li> </ul>                  |
|                       | <ul> <li>Zawsze aktualizuj oprogramowanie antywirusowe i systemowe</li> </ul>        |
|                       | <ul> <li>Wiecei na temat bezpieczeństwa kliknii tutaj</li> </ul>                     |

Zaloguj

**b**lik

w naszym bank

Bank Spółdzielczy w Krzepicacł

nyfikuj certyfikat strony (np. klik 1. Czy certyfikat został wystaw 2. Czy certyfikat jest ważny?

azırıyı twa kliknij tuta

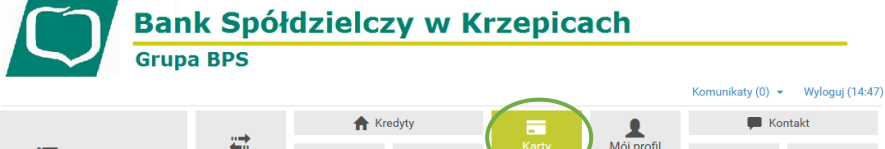

|                   |               | 🛧 Kredyty     |        |                | 1                  | 🗭 Kontakt                                         |              |
|-------------------|---------------|---------------|--------|----------------|--------------------|---------------------------------------------------|--------------|
| Mój portfel       | Przelewy      | Rachunki      | Lokaty | Karty<br>Histo | Mój profil<br>pria | <b>O</b><br>Definicje                             | Wnioski      |
| kart              | Karty kredyto | we            |        |                |                    |                                                   | 0            |
| nacje szczegółowe | Nazwa         | Numer         |        | Posiadacz ka   | rty                | Woln                                              | ie środki    |
|                   |               |               |        | Brak wpisów    |                    |                                                   |              |
|                   | Karty debetov | we            |        |                |                    |                                                   | 0            |
|                   | Nazwa         | Numer         |        |                | Posiadacz kart     | y                                                 | Wolne środki |
| •                 | VISA PAYWAVE  | 4180 **** *** | * **** |                | ADAM KOWALS        | <li>Al Al Al Al Al Al Al Al Al Al Al Al Al A</li> | 10000.00 PLN |

Krok nr. 2: Po zalogowaniu trzeba przejść do kafelka "Karty" a następnie kliknąć na nazwę posiadanej karty, tak aby przejść do jej szczegółów.

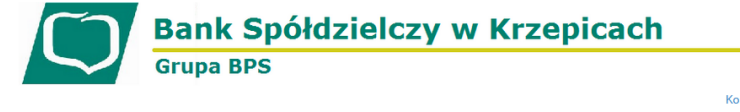

Krok nr. 3: Należy przejść do sekcji "Limity", celem poglądu aktualnie ustalonych limitów. W tym miejscu można również dokonać zastrzeżenia karty bądź jej aktywacji (w przypadku nowej karty).

Lista

Infor

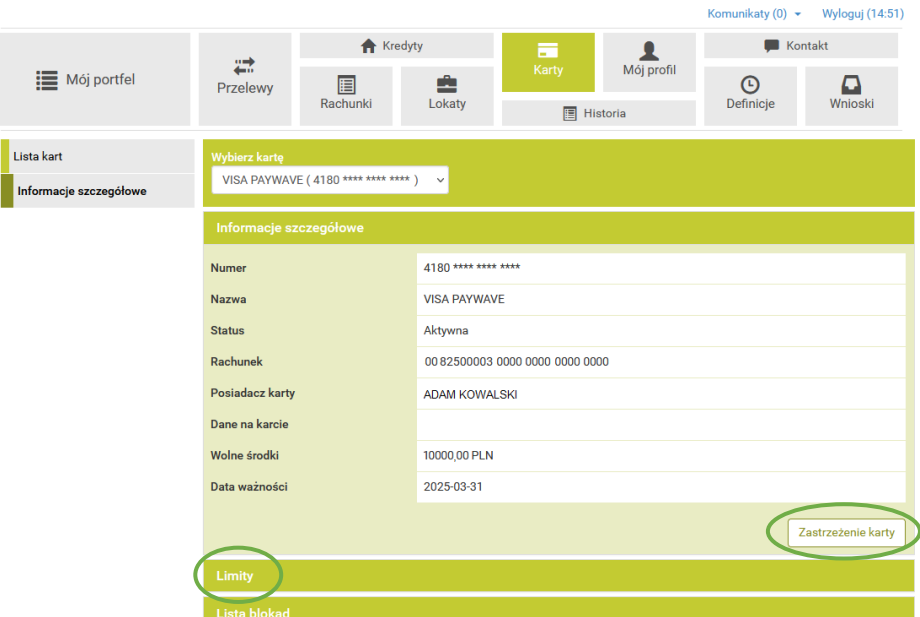

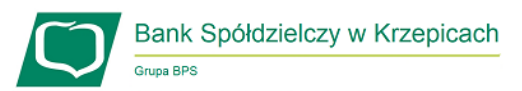

|                   | Limity       |         |                |                 |
|-------------------|--------------|---------|----------------|-----------------|
| Krok nr. 4:       | Rodzaj       | Okres   | Aktualny limit | Przyznany limit |
| Kliknąć guzik     | Bezgotówkowy | Dzienny | 2500           | 50000           |
| "Zmień<br>limity" | Gotówkowy    | Dzienny | 6000           | 10000           |
| innity .          | Internetowy  | Dzienny | 1000           | 50000           |
|                   |              |         |                |                 |

Zmień limity

| Edycja limitów karty                                  |                     |                                                       |                 |
|-------------------------------------------------------|---------------------|-------------------------------------------------------|-----------------|
| Numer karty<br>Limity                                 | 4180 **** **** **** |                                                       |                 |
| Rodzaj                                                | Okres               | Aktualny limit                                        | Przyznany limit |
| Bezgotówkowy                                          | Dzienny             | 2500                                                  | 50000           |
| Gotówkowy                                             | Dzienny             | 6000                                                  | 10000           |
| Internetowy                                           | Dzienny             | 1000                                                  | 50000           |
|                                                       |                     |                                                       |                 |
| Powiadomienie autoryzacyjne nr 1 z<br>dnia 2023-02-06 | Pozostań na tej str | onie i potwierdź operację w aplikacji mobilnej (1:58) |                 |
|                                                       |                     |                                                       | Anuluj Wstecz   |

Po pomyślnym wykonaniu autoryzacji zmiany limitów kartowych nowo ustalone limity zaczynają obowiązywać natychmiastowo.

W przypadku aplikacji mobilnej eBS Krzepice, karty również można aktywować bądź zastrzegać, lecz w kwestii limitów kartowych istnieje ich podgląd. Zmienić limity można wyłącznie poprzez bankowość elektroniczną eBankNet.

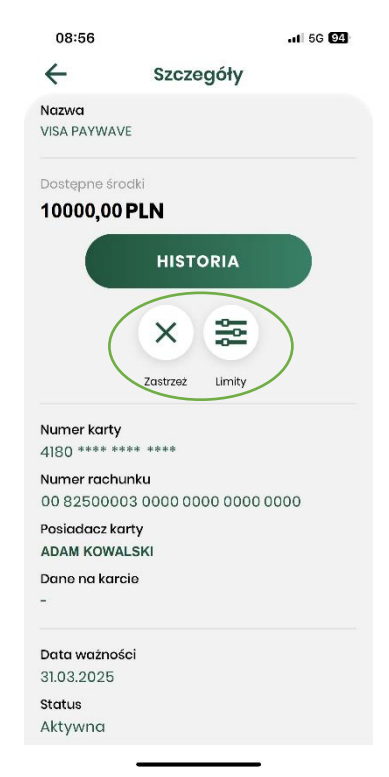